# DJS小保全操作手册

1. 產品接電後,請搜尋產品SSID並進行連線 SSID: DJSL1\_\*\*\*\*(依設備上貼紙名稱) 密碼: 00000000 Win10系統請使用安全性金鑰連線(如右圖)

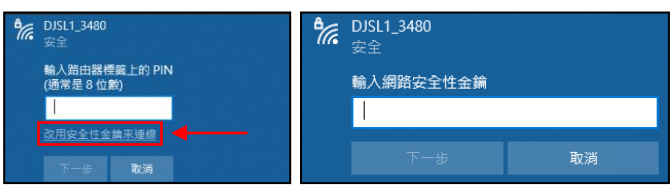

2. 打開瀏覽器,於網址處輸入:192.168.8.1:8888 選擇設定,並輸入登入的帳號密碼 (帳號:admin 密碼:admin)

| SLON        | DJS Line推播保全主機 | 目前狀態 設定 | SLO         | DJS Line推播保全主機 | 日前秋態 / 設定 | SLO         | DJS Line推播保全主機 | 目前狀態 / 設定 |
|-------------|----------------|---------|-------------|----------------|-----------|-------------|----------------|-----------|
| 192.168.8.1 |                |         | 192.168.8.1 |                |           | 192.168.8.1 |                |           |
|             |                |         |             | 講職人感號          |           |             | admin          |           |
|             | 保全 目前狀態: 🔵     |         |             | 請歸人密碼          |           |             |                |           |
|             | 區域0 目前狀態: 🔘    |         |             |                |           |             |                |           |
|             | 區域1 目前狀態: 〇    |         |             | 金人             |           |             | 金入             |           |
|             | 區域2 目前狀態: 🔘    |         |             |                |           |             |                |           |
|             | 區域3 目前狀態: 🔘    |         |             |                |           |             |                |           |
|             | 輸出0 目前狀態: 🔘    |         |             |                |           |             |                |           |
|             | 輸出1 目前狀態: 🔘    |         |             |                |           |             |                |           |
|             | 輸出2 目前狀態: 🔘    |         |             |                |           |             |                |           |
|             |                |         |             |                |           |             |                |           |
|             |                |         |             |                |           |             |                |           |

3. 按登入後將跳出連接WIFI頁面,請輸入WIFI分享器的帳號密碼

# DJS Line推播保全主機 日本の時間、修業 102.108.81 100 102.108.81 100 102

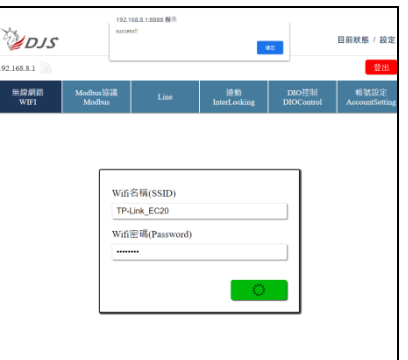

4. 請將筆電/平板/手機 連上同一個WIFI分享器, 打開所附之軟體, 搜尋DHCP指派之新IP

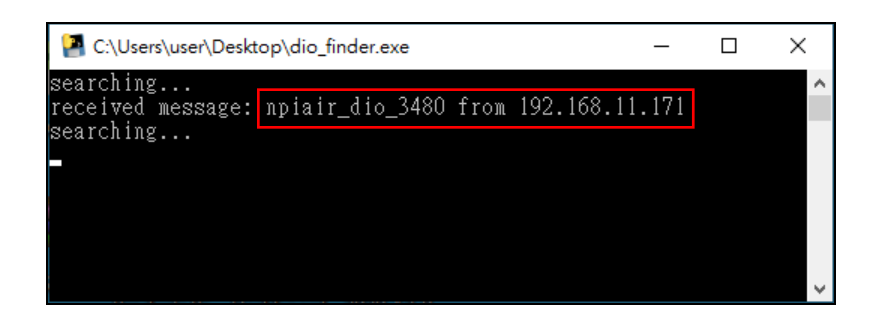

### 5. 瀏覽器輸入新IP位址, 可觀看目前設備狀態 點按設定, 並輸入登入帳號密碼 (帳號:admin 密碼:admin), 即可進入設定頁面

| SLO              | DJS Line推播保全主機 | 目前狀態 / 設定 | SLO            | D                  | JS Line推     | 播保全主               | 幾                   | 目前狀態/設定                |
|------------------|----------------|-----------|----------------|--------------------|--------------|--------------------|---------------------|------------------------|
| 192.168.11.171 🔊 |                |           | 192.168.11.171 | 1                  |              |                    |                     | 登出                     |
|                  |                |           | 無線網路<br>WIFI   | Modbus協議<br>Modbus | Line         | 連動<br>InterLocking | DIO控制<br>DIOControl | 帳號設定<br>AccountSetting |
|                  | 保全 目前狀態: 🔵     |           |                |                    |              |                    |                     |                        |
|                  | 區域0 目前狀態:      |           |                |                    |              |                    |                     |                        |
|                  | 區域1 目前狀態: 🔘    |           |                |                    |              |                    |                     |                        |
|                  | 區域2 目前狀態:      |           |                | Wifi               | 名稱(SSID)     |                    |                     |                        |
|                  | 區域3 目前狀態: 🥥    |           |                | Wifi               | 密碼(Password) |                    |                     |                        |
|                  | 輸出0 目前狀態:      |           |                | ••••               | ••••         |                    |                     |                        |
|                  | 輸出1 目前狀態:      |           |                |                    |              | Disconne           | ct                  |                        |
|                  | 輸出2 目前狀態:      |           |                |                    |              | Disconne           |                     |                        |
|                  |                |           |                |                    |              |                    |                     |                        |

6. 選單Bar各功能

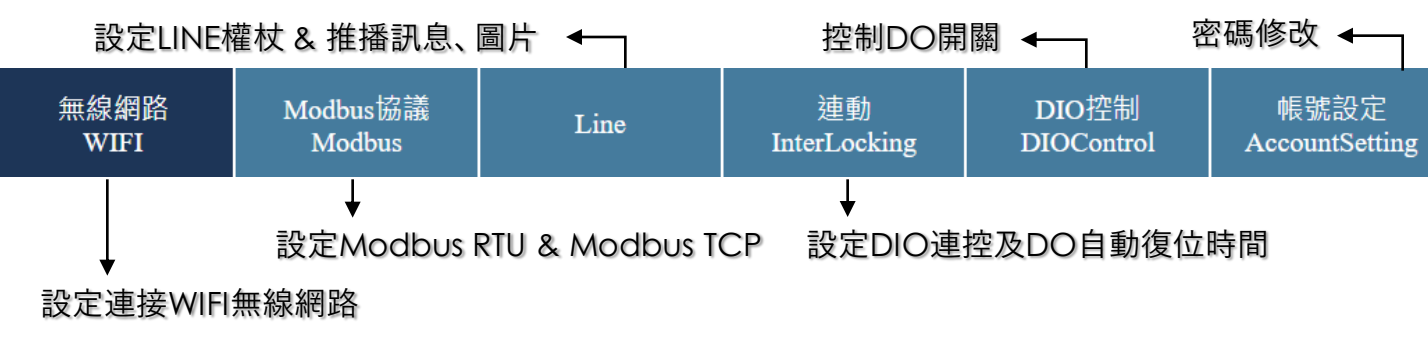

7. 修改登入密碼, 請選擇【帳號設定】。若遺忘密碼請按設備上的重置按紐, 則會恢復預設值。

| admin       |          |    |  |
|-------------|----------|----|--|
| 更改密碼(Change | Passwor  | d) |  |
|             |          |    |  |
| 確認密碼(Check  | Password | )  |  |
|             |          |    |  |
|             |          |    |  |

### 注意:

關閉頁面時若沒按登出,同一台電腦輸入IP位址 不須重新輸入帳密即可直接進入設定後台,但別 台電腦則需要輸入帳密才可登入設定後台。

# 如何設定LINE圖片推播功能 – 攝影機截圖畫面

| 無線網路<br>WIFI | Modbus協議<br>Modbus | Line | 連動<br>InterLocking | DIO控制<br>DIOControl | 帳號設定<br>AccountSetting |
|--------------|--------------------|------|--------------------|---------------------|------------------------|
|              |                    |      |                    |                     |                        |

 至LINE Notify設定完LINE權杖申請後,將金鑰貼至三個欄位其中之一 請務必記得切換至ON,並按Save儲存設定

- 2. 設定LINE推播影像截圖功能:
- 若想要當大門打開時觸發截圖功能,請在圖片欄輸入以下網址: 範例:http://帳號:密碼@IP地址:連接埠/cgi-bin/snapshot.cgi?channel=頻道號
- 可不用輸入文字,但群組內將顯示文字line picture及照片

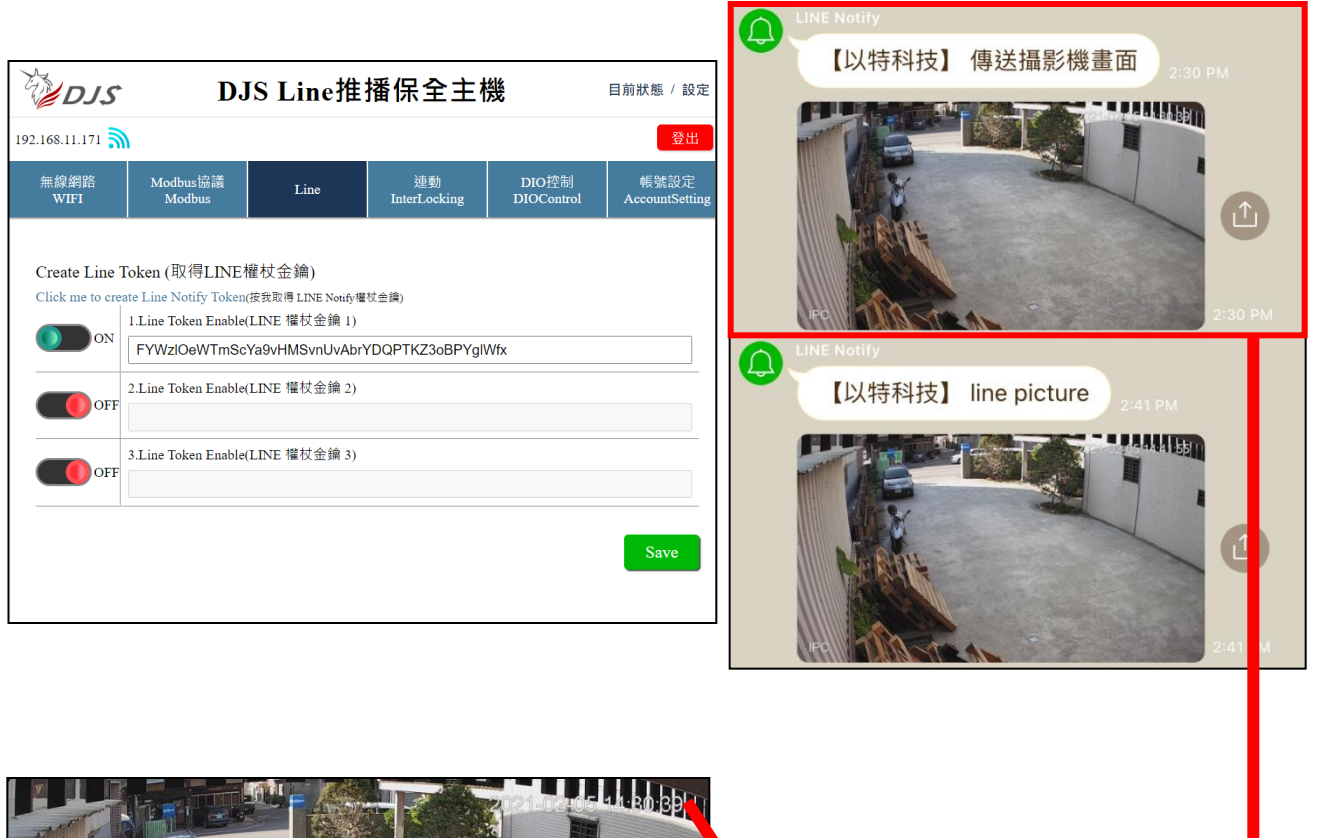

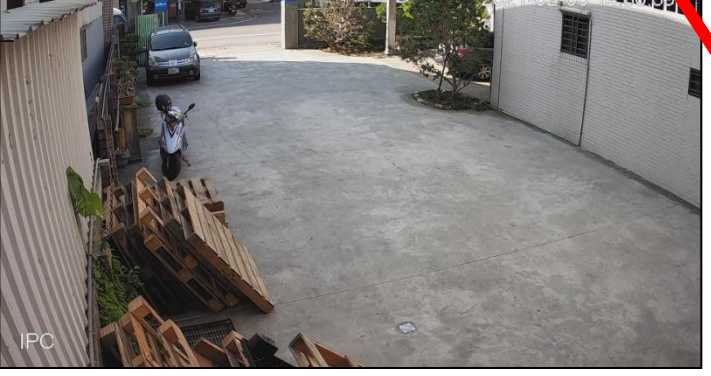

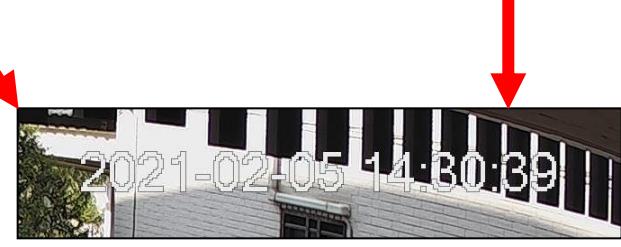

### 硬體使用說明

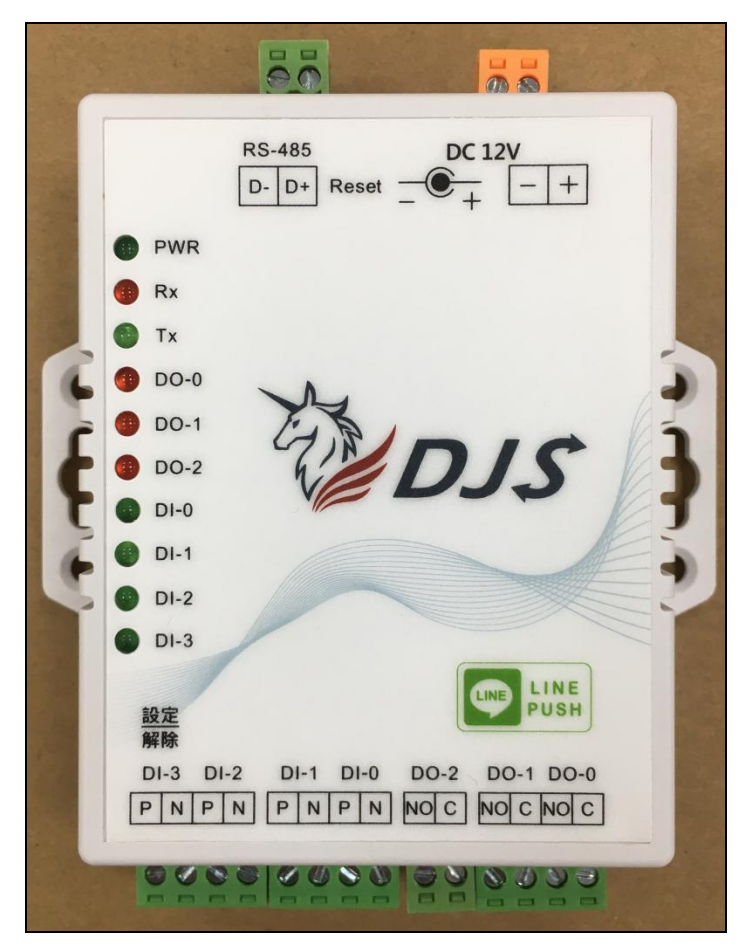

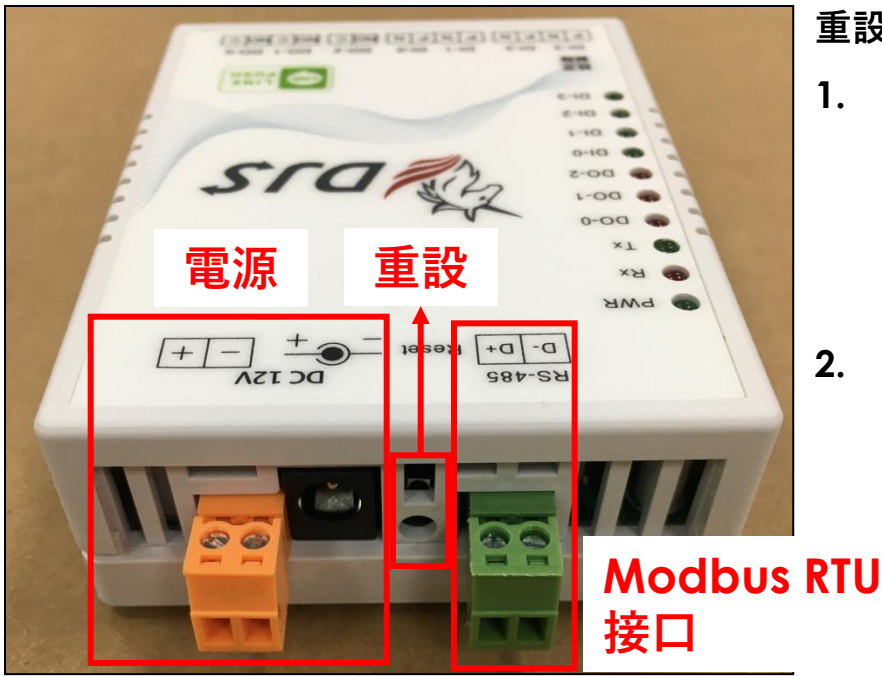

重設設定說明:

1. 長按5秒以上

將清除所有設定參數 (密碼、WIFI、LINE、連動設定)

但不會更動DIO控制狀態

2. 短按1秒

重新整理連接狀態

### 如何設定MODBUS RTU

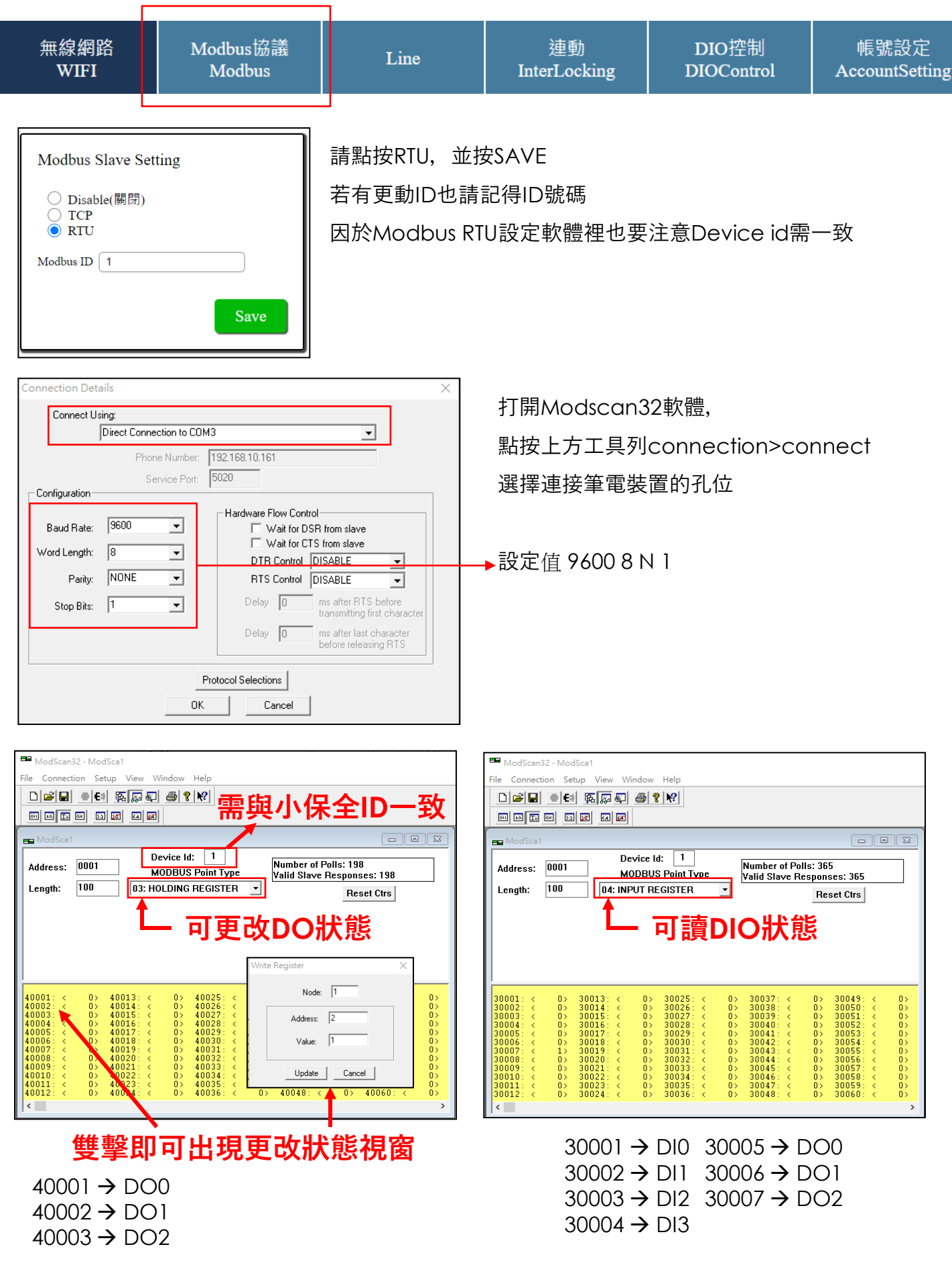

# 如何設定MODBUS TCP

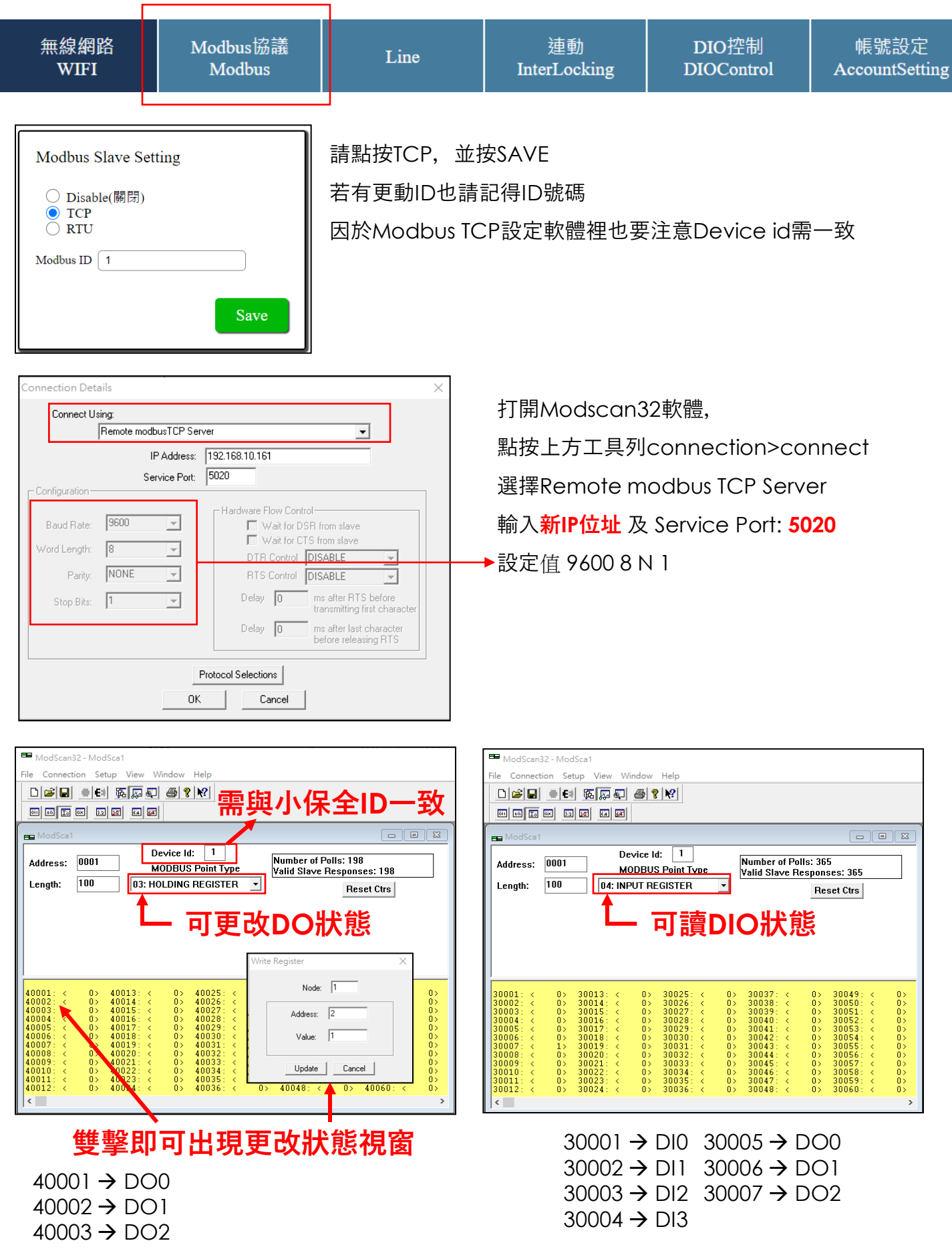